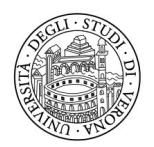

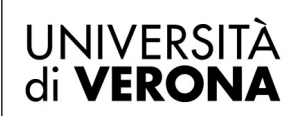

Direzione INFORMATICA, TECNOLOGIE E COMUNICAZIONE

## Installazione e accesso a Cisco Webex

Il software si scarica (sia per Windows che per MacOS) da:

https://www.webex.com/downloads.html

per Windows scegliere la versione a 64bit, (una volta scaricato "doppio clic" sul file per avviare l'installazione, non è necessario essere amministratori del computer) dopo l'installazione, avviato il programma, ecco i passaggi da seguire:

## 1. Fare clic su Accetto

Contratto di licenza con l'utente finale Webex

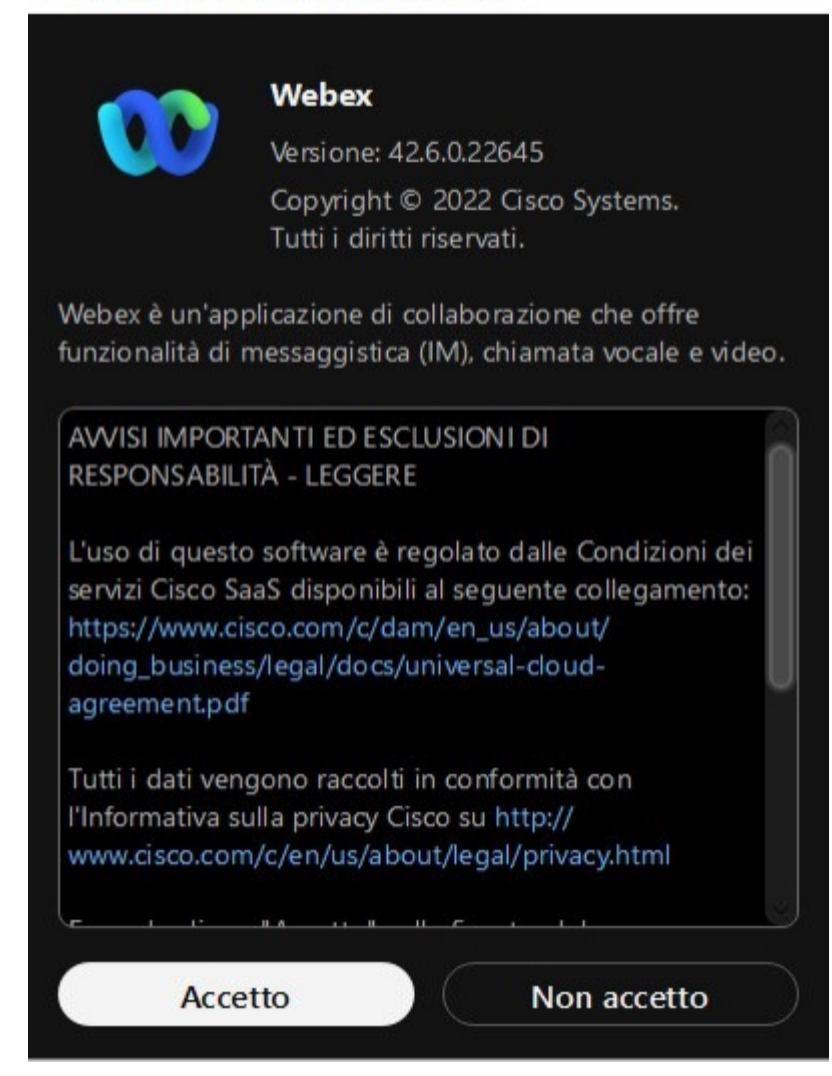

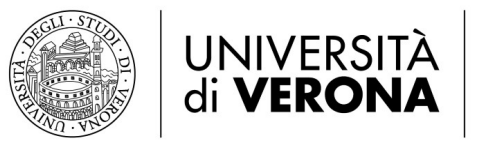

Direzione INFORMATICA, TECNOLOGIE E COMUNICAZIONE

## 2. Cliccare Accedi

| 에는 방법에서 프로그램에 가장 관계에 가장 전체에 가장 이 것이다. 이 가장 가장 가장 가장 가장 가장 가장 가장 가장 가장 가장 가장 가장                                                                      |  |    |
|----------------------------------------------------------------------------------------------------|--|----|
|                                                                                                    |  |    |
|                                                                                                    |  |    |
|                                                                                                    |  |    |
|                                                                                                    |  |    |
|                                                                                                    |  |    |
| Welcome to Webex                                                                                                    |  |    |
|                                                                                                    |  |    |
| Accedi                                                                                                    |  |    |
|                                                                                                    |  |    |
| Accedi a una riunione                                                                                                    |  |    |
|                                                                                                    |  |    |
| Crea un nuovo account                                                                                                    |  |    |
|                                                                                                    |  |    |
|                                                                                                    |  |    |
|                                                                                                    |  |    |
|                                                                                                    |  |    |
| Utilizzando Webey accetti Condizioni del servizio. Informativa sulla privary. Aniso ed esclusione di responsabilità. Ulterior                       |  |    |
| WEDEX by cisco dimetando recen dendedan der serveto, mormativa sura privacy, horiso eu escusione di responsabilità oriendi<br>informazioni su Webex |  | -) |
|                                                                                                    |  |    |

3. Inserire il proprio indirizzo di posta elettronica (nome.cognome@univr.it)

| Accedi                                    |  |  |
|-------------------------------------------|--|--|
| , cecu                                    |  |  |
| Inizia a inserire il tuo indirizzo e-mail |  |  |
| C Indirizzo e-mail                        |  |  |
|                                           |  |  |
| Avanti                                    |  |  |
|                                           |  |  |
|                                           |  |  |
|                                           |  |  |
|                                           |  |  |
|                                           |  |  |
|                                           |  |  |
| webex by cisco                            |  |  |
|                                           |  |  |

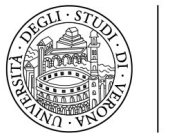

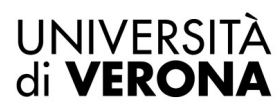

Direzione INFORMATICA, TECNOLOGIE E COMUNICAZIONE

4. Successivamente si viene inoltrati alla pagina di login presso univr.it:

|        | UNIVERSITÀ<br>di <b>VERONA</b>                                                                       | × |
|--------|----------------------------------------------------------------------------------------------------|---|
|        | Autenticazione di Ateneo (credenziali GIA)                                                           |   |
|        | Username                                                                                             |   |
|        | Password                                                                                             |   |
| к<br>1 | 🛞 Entra con GIA                                                                                      |   |
|        | Informazioni e supporto GIA Password o Nome utente dimenticati? Informazioni e supporto IDEM/eduGAIN |   |
|        | ફ્રે#≂ ્ર≷eduGAIN                                                                                    |   |

5. Una volta eseguito l'accesso comparirà una ulteriore finestra pop-up per collegare Webex ai servizi telefonici, qui vanno inserite le proprie credenziali **GIA**;

|       | Accesso account    | Q. Cerca, inizia riunione e chiama | <sup>®</sup> Connettia un d<br>× |
|-------|--------------------|------------------------------------|----------------------------------|
|       |                    |                                    |                                  |
| lolin | .1 1.1 1.<br>c1sco | Cisco Unified Collaboration        |                                  |
| a     |                    |                                    |                                  |
| Nor   |                    | Username                           | 0)                               |
| chi   |                    |                                    |                                  |
| rsi   |                    | Password                           |                                  |
|       |                    |                                    | -                                |
| oro   |                    | Login                              |                                  |
| tofc  |                    | Logiii                             |                                  |
| ari   |                    |                                    |                                  |
| al Zo |                    |                                    |                                  |
| cola  |                    |                                    |                                  |
| Noti  |                    |                                    |                                  |
| dos   |                    |                                    |                                  |
|       | sinigagiia         | ~                                  |                                  |